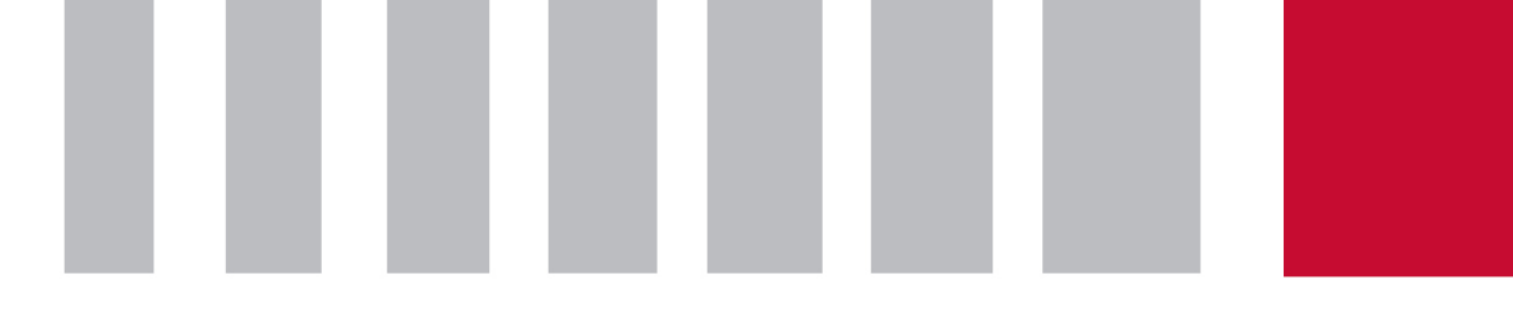

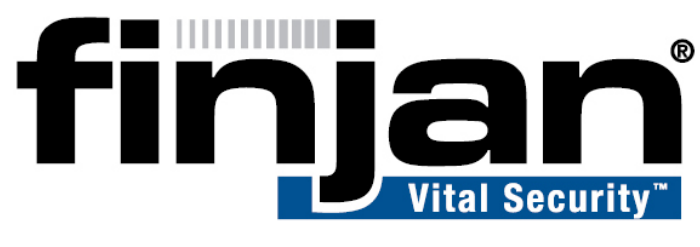

# securing your web

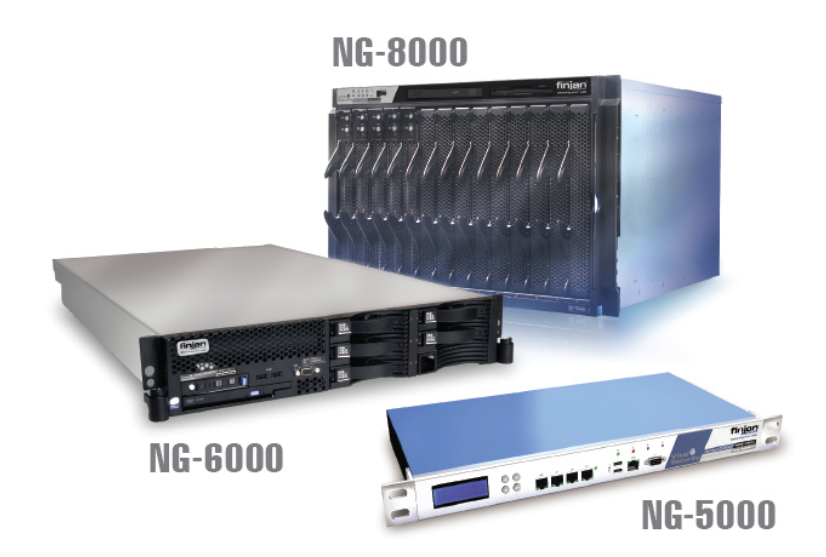

# **Bandwidth Monitoring**

December 2008

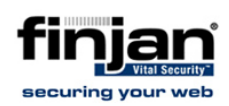

#### Copyright

© Copyright 1996 - 2008. Finjan Software Inc.and its affiliates and subsidiaries ("Finjan"). All rights reserved.

All text and figures included in this publication are the exclusive property of Finjan and are for your personal and non-commercial use. You may not modify, copy, distribute, transmit, display, perform, reproduce, publish, license, create derivative works from, transfer, use or sell any part of its content in any way without the express permission in writing from Finjan. Information in this document is subject to change without notice and does not present a commitment or representation on the part of Finjan.

The Finjan technology and/or products and/or software described and/or referenced to in this material are protected by registered and/or pending patents including European Patent EP 0 965 094 B1 and U.S. Patents No. 6092194, 6154844, 6167520, 6480962, 6209103, 6298446, 6353892, 6804780, 6922693, 6944822, 6993662, 6965968, 7058822, 7076469, 7155743, 7155744, 7185358, 7418731 and may be protected by other U.S. Patents, foreign patents, or pending applications.

Finjan, Finjan logo, Vital Security, Vulnerability Anti.dote, Window-of-Vulnerability and RUSafe are trademarks or registered trademarks of Finjan. Sophos and Websense are registered trademarks of Sophos plc. McAfee is a registered trademark of McAfee Inc. Kaspersky is a registered trademark of Kaspersky Lab. IBM Proventia Web Filter is a registered trademark of IBM Corporation. SurfControl and Websense are registered trademarks of Websense, Inc. Microsoft and Microsoft Office are registered trademarks of their respective owners.

| USA: San Jose                             | Europe: UK                                          |  |  |  |
|-------------------------------------------|-----------------------------------------------------|--|--|--|
| 2025 Gateway Place Suite 180 San Jose,    | <sup>th</sup><br>4 Floor, Westmead House, Westmead, |  |  |  |
| CA 95110, USA                             | Farnborough, GU14 7LP, UK                           |  |  |  |
| Toll Free: 1 888 FINJAN 8                 | Tel: +44 (0)1252 511118                             |  |  |  |
| Tel: +1 408 452 9700 Fax: +1 408 452 9701 | Fax: +44 (0)1252 510888                             |  |  |  |
| salesna@finjan.com                        | salesuk@finjan.com                                  |  |  |  |
| Israel/Asia Pacific                       | Europe: Germany                                     |  |  |  |
| Hamachshev St. 1,                         | Alte Landstrasse 27, 85521                          |  |  |  |
| New Industrial Area Netanya, Israel 42504 | Ottobrun, Germany                                   |  |  |  |
| Tel: +972 (0)9 864 8200                   | Tel: +49 (0)89 673 5970                             |  |  |  |
| Fax: +972 (0)9 865 9441                   | Fax: +49 (0)89 673 597 50                           |  |  |  |
| salesint@finjan.com                       | salesce@finjan.com                                  |  |  |  |
| For more information:                     | Europe: Netherlands                                 |  |  |  |
|                                           | Printerweg 56                                       |  |  |  |
| Email: <u>support@finjan.com</u>          | 3821 AD Amersfoort, Netherlands                     |  |  |  |
| Internet: www.finjan.com                  | Tel: +31 334 543 555                                |  |  |  |
|                                           | Fax: +31 334 543 550                                |  |  |  |
|                                           | salesne@finjan.com                                  |  |  |  |

For additional information, please visit <u>www.finjan.com</u> or contact one of our regional offices:

Catalog name: Bandwidth Monitoring 1.0

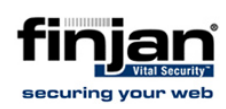

# 1. Monitoring Bandwidth: Open Source Solutions

One of the most important aspects of designing a network correctly is by performing analysis of future network usage prior to the installation of the hardware. This process, known as sizing, indicates the amount of bandwidth potentially consumed by network clients. The derived numbers are especially significant when determining the bandwidth of the internet connection. Another aspect of network design is the possible bottlenecks caused on the users end by hardware positioned in the path between the client and the internet gateway. This is especially true for appliances that perform heavy operations on internet traffic such as; traffic shapers, Antivirus boxes, and various traffic analyzers. The Vital Security appliance performs such operations and is therefore no exception.

But how may one cope with a sudden growth in the number of users or the ever increasing demand for more HTTP bandwidth? In order to predict future changes, the load on the various network components should be constantly monitored. This allows the network administrator to view the performance of his network as a whole and easily locate the weakest links. This practice is quite common on enterprise networks, but small and medium sized businesses often neglect this methodology primarily because it requires expensive proprietary software and trained personnel and does not justify the price for the SMB.

Recent maturing of various free and open source solutions proposes an interesting opportunity for the SMB. Deploying an open source monitoring infrastructure, via a combination of open source tools can be an inexpensive but still powerful solution. A free monitoring environment can be set up in minutes without any prior knowledge of Linux. No dedicated products need to be purchased and no additional personnel must be trained.

This document Refers to two tools in particular, **VMware Player** and **Cacti**. Please visit the VMware Player and Cacti websites to familiarize yourself with the products:

- VMware Player A freely available tool for Microsoft Windows which allows running Virtual Machines or, in essence, complete operating systems in a window on your desktop. The advantage of the VMware Player is its ability to run images of operating systems preconfigured to perform certain tasks. These are called virtual appliances. <u>http://www.vmware.com/products/player/</u>
- Cacti A Linux based network graphing solution with an HTTP web interface. <u>http://www.cacti.net/</u>

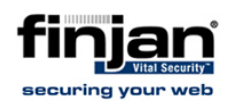

### 1.1 Installing the VMware Player

#### ⇒ To install the VMware Player on a company server:

- 1. Download the latest release from: <u>http://www.vmware.com/download/player/</u>
- 2. Run setup.exe and follow the installation instructions.

The virtual appliance employed for this demonstration is not CPU intensive, and therefore, any internal server with a network connection and a reasonable average load is usable.

Note: 128MB of RAM is dedicated solely to the virtual appliance.

3. Open the VMware Player window.

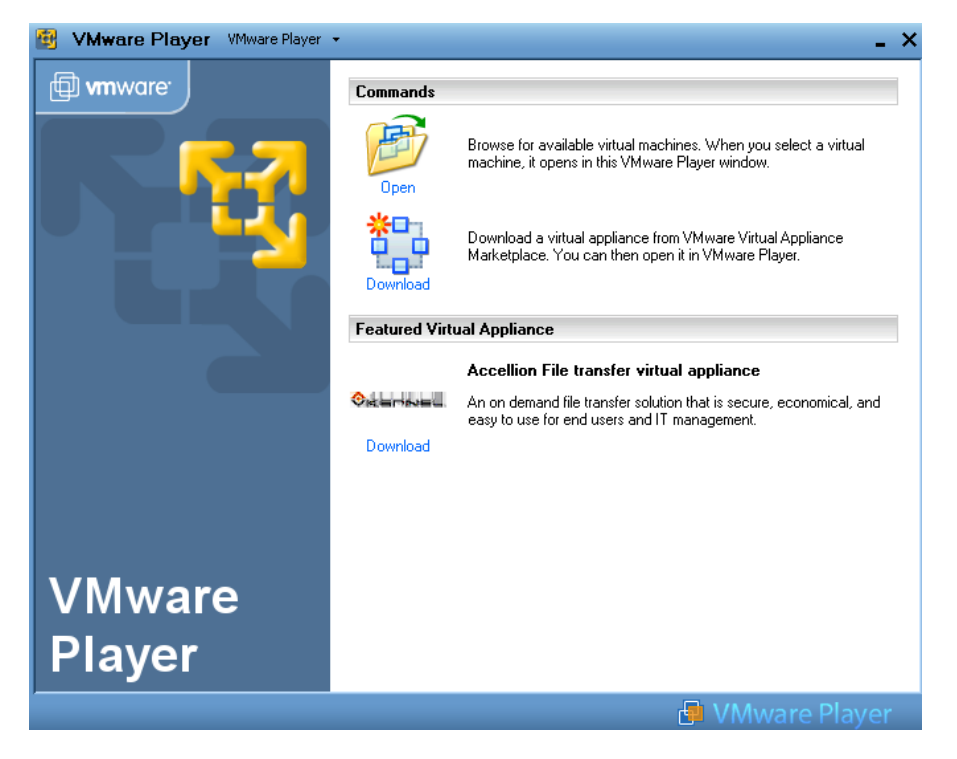

VMware player after installation

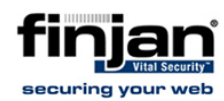

## 1.2 Installing Cacti Appliance

#### ⇒ Download a Cacti virtual appliance:

There are many appliances from which to choose, and all easily downloadable. (Be aware of which are free and which are not)

For the purpose of this document, the following appliance has been chosen: <u>http://www.cacti.net/downloads/packages/VMware/contrib/</u>

This community based appliance relies on Debian Linux 3.1, Cacti 0.8.6g, and mySQL. Its biggest benefit is that it includes all the plug-ins from <u>http://www.cactiusers.org</u> and therefore supports many types of network equipment out of the box.

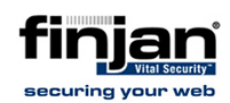

4. Extract the contents of the archive to c:\cactivm\ in VMware player click open and locate c:\cactivm\CactiVM.vmx

| B VMware Player VMware Player | • •                                                                                                    | . × |
|-------------------------------|----------------------------------------------------------------------------------------------------|-----|
| mware vmware                  | Commands<br>Browse for available virtual machines. When you select a virtual machine, it opens in this VMware Player window. |     |
|                               | Open Virtual Machine                                                                                                    |     |
|                               | Look in: 🔁 CactiVM 🛛 🕑 🤣                                                                                                    | 1   |
|                               | Recent                                                                                                    |     |
|                               | Desktop                                                                                                    |     |

5. Wait for the virtual machine to boot and log-in with the following credentials:

User: root

Password: cacti

6. In the command prompt enter the command: *ifconfig* 

| CactiVM:~# | if config                                                      |
|------------|----------------------------------------------------------------|
| eth0 I     | Link encap:Ethernet HWaddr 00:0C:29:BF:4F:56                   |
|            | inet addr: 10.194.5.35 Bcast: 10.194.255.255 Mask: 255.255.0.0 |
|            | inet6 addr: fe80::20c:29ff:febf:4f56/64 Scope:Link             |
| l          | JP BROADCAST RUNNING MULTICAST MTU:1500 Metric:1               |
| ]          | RX packets:5015 errors:0 dropped:0 overruns:0 frame:0          |
| 1          | IX packets:60 errors:0 dropped:0 overruns:0 carrier:0          |
| (          | collisions:0 txqueuelen:1000                                   |
| I          | RX butes:359565 (351.1 KiB) TX butes:14770 (14.4 KiB)          |
|            | Interrupt:177 Base address:0x1080                              |
|            |                                                                |

The output will show the IP address acquired from the DHCP. This is the address given to the virtual appliance.

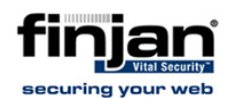

7. Open this address in a web browser. The following will be presented:

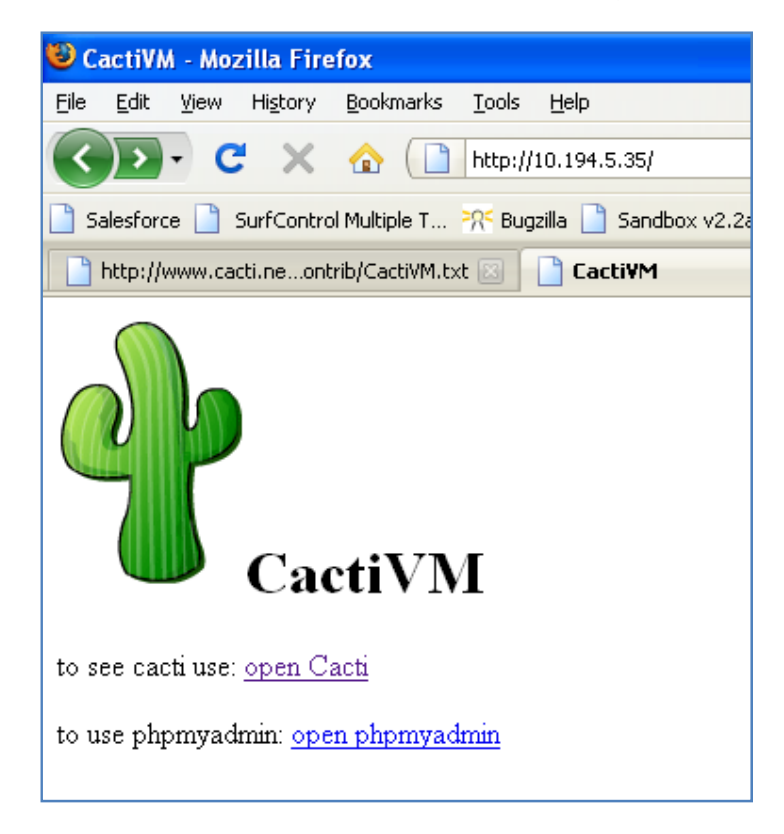

8. Click **Open Cacti** and log-in with the following credentials:

Username: admin

Password: cacti

9. Navigate to Management  $\rightarrow$  Devices  $\rightarrow$  Add.

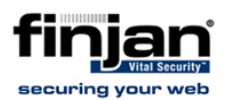

#### 10. Define the Finjan device as follows:

| Devices [edit: Finjan all in one]                                                                                                    |                             |
|----------------------------------------------------------------------------------------------------|-----------------------------|
| <b>Description</b><br>Give this host a meaningful description.                                                                                                   | Finjan all in one           |
| Hostname<br>Fill in the fully qualified hostname for this device.                                                                                                | 10.194.150.51               |
| Host Template<br>Choose what type of host, host template this is. The host template will<br>govern what kinds of data should be gathered from this type of host. | Generic SNMP-enabled Host 💌 |
| Disable Host<br>Check this box to disable all checks for this host.                                                                                              | Disable Host                |
| Monitor Host<br>Check this box to monitor this host on the Monitor Tab.                                                                                          | 🗌 Monitor Host              |
| \$NMP Options                                                                                                    |                             |
| SNMP Community<br>Fill in the SNMP read community for this device.                                                                                               | finjan                      |
| SNMP Username (v3)<br>Fill in the SNMP v3 username for this device.                                                                                              |                             |
| <b>SNMP Password (v3)</b><br>Fill in the SNMP v3 password for this device.                                                                                       |                             |
| SNMP Version<br>Choose the SNMP version for this host.                                                                                                    | Version 2 💌                 |
| <b>SNMP Port</b><br>Enter the UDP port number to use for SNMP (default is 161).                                                                                  | 161                         |
| <b>SNMP Timeout</b><br>The maximum number of milliseconds Cacti will wait for an SNMP<br>response (does not work with php-snmp support).                         | 500                         |

#### **Defining the Device**

#### 11. Click Create.

If the **SNMP information status** is shown as below, the transaction was successful. If not, ensure that no firewall is blocking the SNMP traffic.

| Finjan all-in-one (10.194.150.51)                                              |                              |
|--------------------------------------------------------------------------------|------------------------------|
| SNMP Information                                                               | *Create Graphs for this Host |
| System: 00:LINUX:NIENER:2.5.23.17-585:#1:SMP:TUE:FEB:25:12:05:23:UTC:2008:I685 |                              |
| Uptime: 3856512                                                                |                              |
| Hostname: niener                                                               |                              |

#### **SNMP** Information

- 12. Click Create Graphs for this Host,
- 13. Select **SNMP Generic OID** and click **Create**.

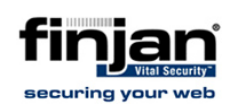

| Grap  | h Temp    | lates            |                                                       |                                                       |        |             |                      |               |          |
|-------|-----------|------------------|-------------------------------------------------------|-------------------------------------------------------|--------|-------------|----------------------|---------------|----------|
| Graph | Templa    | te Name          |                                                       |                                                       |        |             |                      |               |          |
| Creat | e: SNMP   | - Generic OI     | D Template                                            |                                                       |        |             |                      | Γ             | <b>V</b> |
| Creat | e: (Selec | t a graph type t | to create) 💌                                          |                                                       |        |             |                      | L             |          |
| Data  | Query     | [SNMP - Int      | erface Statistics]                                    |                                                       |        |             |                      |               | 0        |
| Index | Status    | Description      | Name (IF-MIB)                                         | Alias (IF-MIB)                                        | Туре   | Speed       | Hardware Address     | IP Address    |          |
| 1     | 1         | lo               | No Such Object available on<br>this agent at this OID |                                                       | 24     | 10000000    |                      | 127.0.0.1     |          |
| 2     | 2         | eth2             |                                                       |                                                       | 6      | 10000000    | 00:00:90:FB:03:BF:62 |               |          |
| з     | 2         | eth3             |                                                       |                                                       | 6      | 10000000    | 00:00:90:FB:03:BF:63 |               |          |
| 4     | 2         | eth4             |                                                       |                                                       | 6      | 10000000    | 00:00:90:FB:03:BF:64 |               |          |
| 5     | 2         | eth5             |                                                       |                                                       | 6      | 10000000    | 00:00:90:FB:03:BF:65 |               |          |
| 6     | 1         | eth0             |                                                       |                                                       | 6      | 10000000    | 00:00:90:FB:03:BF:60 | 10.194.150.51 |          |
| 7     | 2         | eth1             |                                                       |                                                       | 6      | 10000000    | 00:00:90:FB:03:BF:61 |               |          |
| 8     | 2         | gre0             |                                                       |                                                       | 131    | 0           |                      |               |          |
|       |           |                  |                                                       | No Such Object available on<br>this agent at this OID |        |             |                      |               |          |
| 4     |           |                  |                                                       |                                                       | Select | a graph typ | e: In/Out Bits       |               | *        |
|       |           |                  |                                                       |                                                       |        |             | can                  | cel crea      | te       |

Sample OIDs for monitoring (relevant for VSOS version 9):

| OID                                | Description                                       |
|------------------------------------|---------------------------------------------------|
| .1.3.6.1.4.1.6790.1.1.30.20.10.2.0 | Average rate of requests scanned per second       |
| .1.3.6.1.4.1.6790.1.1.30.21.10.2.0 | Average rate of HTTP requests scanned per second  |
| .1.3.6.1.4.1.6790.1.1.30.22.10.2.0 | Average rate of HTTPS requests scanned per second |
| .1.3.6.1.4.1.6790.1.1.30.23.10.2.0 | Average rate of FTP requests scanned per second   |
| .1.3.6.1.4.1.6790.1.1.30.24.10.2.0 | Average rate of ICAP requests scanned per second  |

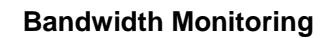

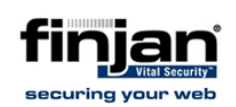

### To monitor total average requests:

| Create Graph from 'SNMP - Generic OID Template'                                        |                                         |
|----------------------------------------------------------------------------------------|-----------------------------------------|
| Graph [Template: SNMP - Generic OID Template]                                          |                                         |
| Title<br>The name that is printed on the graph.                                        | host_description  - Requests per second |
| <b>Vertical Label</b><br>The label vertically printed to the left of the graph.        |                                         |
| Graph Items [Template: SNMP - Generic OID Template]                                    |                                         |
| Legend Color<br>The color to use for the legend.                                       | F5F800 💙                                |
| Legend Text<br>Text that will be displayed on the legend for this graph item.          |                                         |
| Data Source [Template: SNMP - Generic OID Template]                                    |                                         |
| Name<br>Choose a name for this data source.                                            | host_description  - Avarage Requests    |
| Maximum Value [snmp_oid]<br>The maximum value of data that is allowed to be collected. | 400                                     |
| Data Source Type [snmp_oid]<br>How data is represented in the RRA.                     | GAUGE                                   |
| Custom Data [Template: SNMP - Generic OID Template]                                    |                                         |
| OID                                                                                    | .1.3.6.1.4.1.6790.1.1.30.20.10.2.0      |

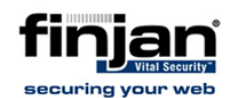

#### ⇒ To monitor the inbound and the outbound bandwidth:

1. Click Management  $\rightarrow$  Devices  $\rightarrow$  Finjan all-in-one  $\rightarrow$  Create graphs for this host.

| Finja          | an all               | -in-one (                               | (10.194.150.51)                                      |                                                            |        |             | Generic SNMP-        | enabled H     | ost |
|----------------|----------------------|-----------------------------------------|------------------------------------------------------|------------------------------------------------------------|--------|-------------|----------------------|---------------|-----|
| Creat<br>Finja | :e new<br>n all-in-( | graphs for<br>one (10.194. <sup>-</sup> | the following host:<br>150.51) 💙                     | *Edit this Host<br>*Create New Host<br>*Auto-create thresh | olds   |             |                      |               |     |
| Grap           | h Temp               | lates                                   |                                                      |                                                            |        |             |                      |               |     |
| Graph          | Templa               | te Name                                 |                                                      |                                                            |        |             |                      |               |     |
| Create         | ≥: SNMP              | - Generic OI                            | D Template                                           |                                                            |        |             |                      |               |     |
| Create         | e: (Selec            | t a graph type i                        | to create) 💌                                         |                                                            |        |             |                      |               |     |
| Data           | Query                | [SNMP - Int                             | terface Statistics]                                  |                                                            |        |             |                      |               | 0   |
| Index          | Status               | Description                             | Name (IF-MIB)                                        | Alias (IF-MIB)                                             | Туре   | Speed       | Hardware Address     | IP Address    |     |
| 1              | 1                    | lo                                      | No Such Object available o<br>this agent at this OID | n                                                          | 24     | 10000000    |                      | 127.0.0.1     |     |
| 2              | 2                    | eth2                                    |                                                      |                                                            | 6      | 10000000    | 00:00:90:FB:03:BF:62 |               |     |
| з              | 2                    | eth3                                    |                                                      |                                                            | 6      | 10000000    | 00:00:90:FB:03:BF:63 |               |     |
| 4              | 2                    | eth4                                    |                                                      |                                                            | 6      | 10000000    | 00:00:90:FB:03:BF:64 |               |     |
| 5              | 2                    | eth5                                    |                                                      |                                                            | 6      | 10000000    | 00:00:90:FB:03:BF:65 |               |     |
| 6              | 1                    | eth0                                    |                                                      |                                                            | 6      | 10000000    | 00:00:90:FB:03:BF:60 | 10.194.150.51 |     |
| 7              | 2                    | eth1                                    |                                                      |                                                            | 6      | 10000000    | 00:00:90:FB:03:BF:61 |               |     |
| 8              | 2                    | gre0                                    |                                                      |                                                            | 131    | 0           |                      |               |     |
|                |                      |                                         |                                                      | No Such Object available on<br>this agent at this OID      |        |             |                      |               |     |
| L,             |                      |                                         |                                                      |                                                            | Select | a graph typ | be: In/Out Bits      |               | *   |

- 2. Select the interfaces which have assigned IP addresses and click Create.
- 3. Add the defined charts to the graphs tree.
- 4. Click **Management**  $\rightarrow$  **Graph trees**  $\rightarrow$  **Default tree**  $\rightarrow$  **Add** and add the graphs as follows:

| Tree Items                                                                                  |                                                                                               |
|---------------------------------------------------------------------------------------------|-----------------------------------------------------------------------------------------------|
| Parent Item<br>Choose the parent for this header/graph.                                     | [root] 💌                                                                                      |
| Tree Item Type<br>Choose what type of tree item this is.                                    | Graph 💌                                                                                       |
| Tree Item Value                                                                             |                                                                                               |
| <b>Graph</b><br>Choose a graph from this list to add it to the tree.                        | Finjan all-in-one - Requests per second 💽                                                     |
| Round Robin Archive<br>Choose a round robin archive to control how this graph is displayed. | Finjan all-in-one - Requests per second<br>Finjan all-in-one - Traffic - 10.194.150.51 (eth0) |
|                                                                                             | Localhost - Load Average                                                                      |
|                                                                                             | Localhost - Logged in Users<br>Localhost - Memory Usage<br>Localhost - Processes              |

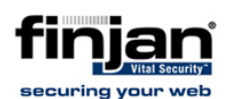

| Save Successful.                                              |                                |             |
|---------------------------------------------------------------|--------------------------------|-------------|
| Graph Trees [edit: Default Tree]                              |                                |             |
| Name<br>A useful name for this graph tree.                    | Default Tree                   |             |
| Sorting Type<br>Choose how items in this tree will be sorted. | Manual Ordering (No Sorting) 💌 |             |
| Tree Items                                                    |                                | Add         |
| Item                                                          | Value                          |             |
| Host: Localhost (127.0.0.1)                                   | Host                           | ×           |
| Finjan all-in-one - Requests per second                       | Graph                          | ×           |
| Finjan all-in-one - Traffic - 10.194.150.51 (eth0)            | Graph                          | ×           |
|                                                               |                                | cancel save |

- 5. Click Save.
- 6. Click the **Graphs** tab  $\rightarrow$  **Default tree** to view all relevant charts.

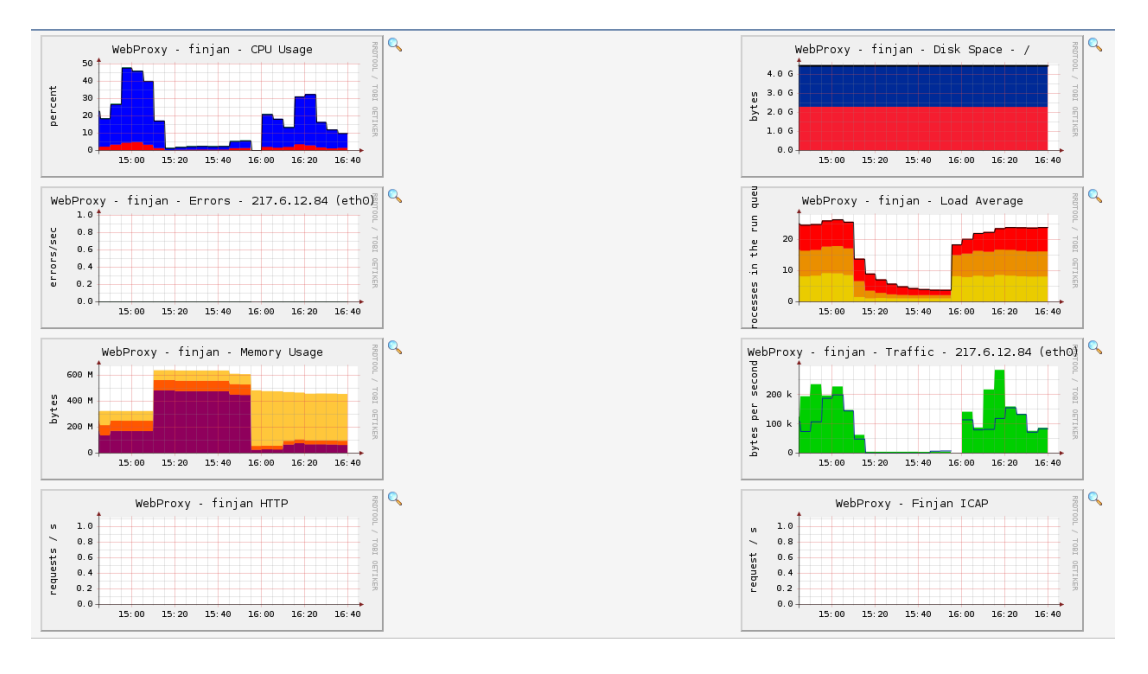

#### **Informational Graphs**

The same monitoring process should be done for all other equipment. To get an accurate account of network resource usage, monitoring should encompass all network components; from the switch connected to the client through to the gateway router.

A properly monitored environment should supply the administrator with the relevant and useful data needed to design and extend an efficient network.